## HOW TO DOWNLOAD NUTRISLICE ON YOUR MOBILE DEVICE

**1.OPEN THE GOOGLE PLAY STORE OR APPLE STORE AND TYPE IN "NUTRISLICE" IN THE SEARCH BAR.** 

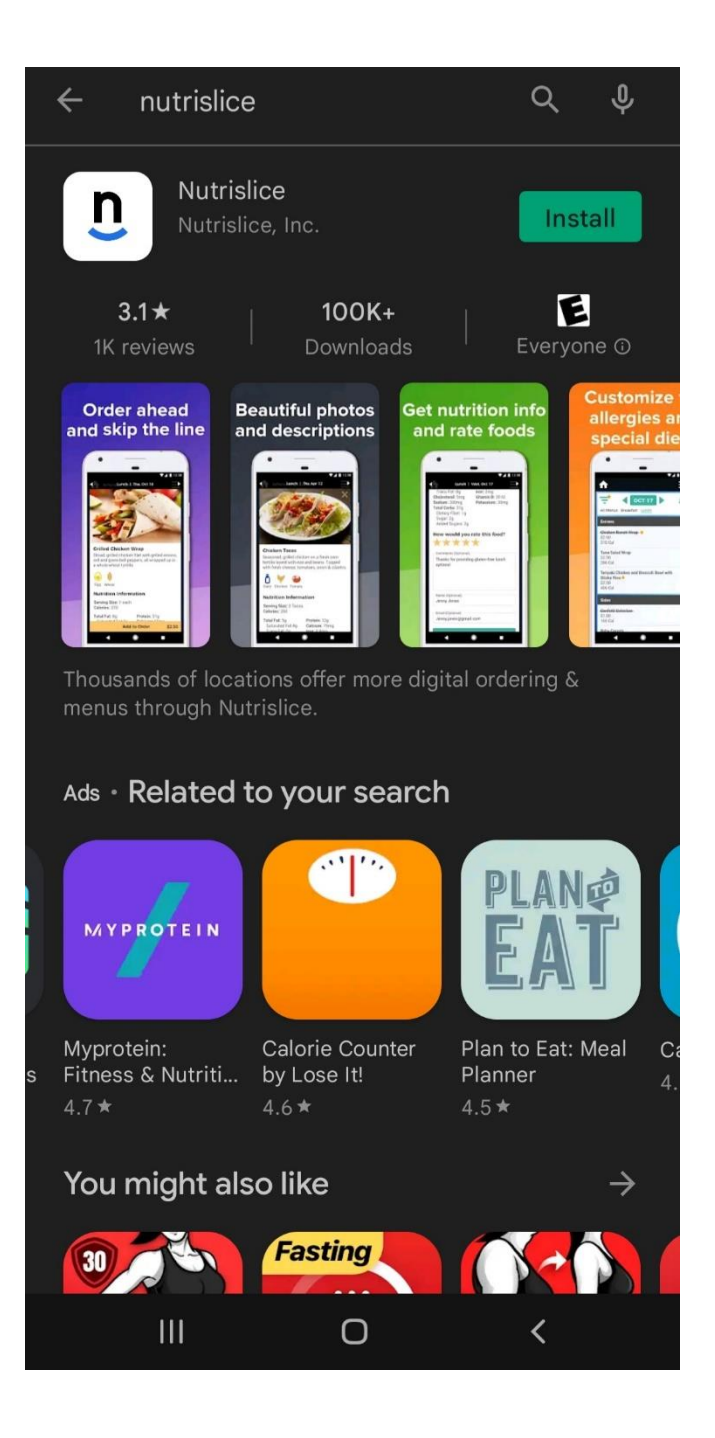

2. CLICK "INSTALL" AND OPEN THE APP ON YOUR PHONE. THE APP WILL TAKE YOU TO A "GET STARTED!" PAGE.

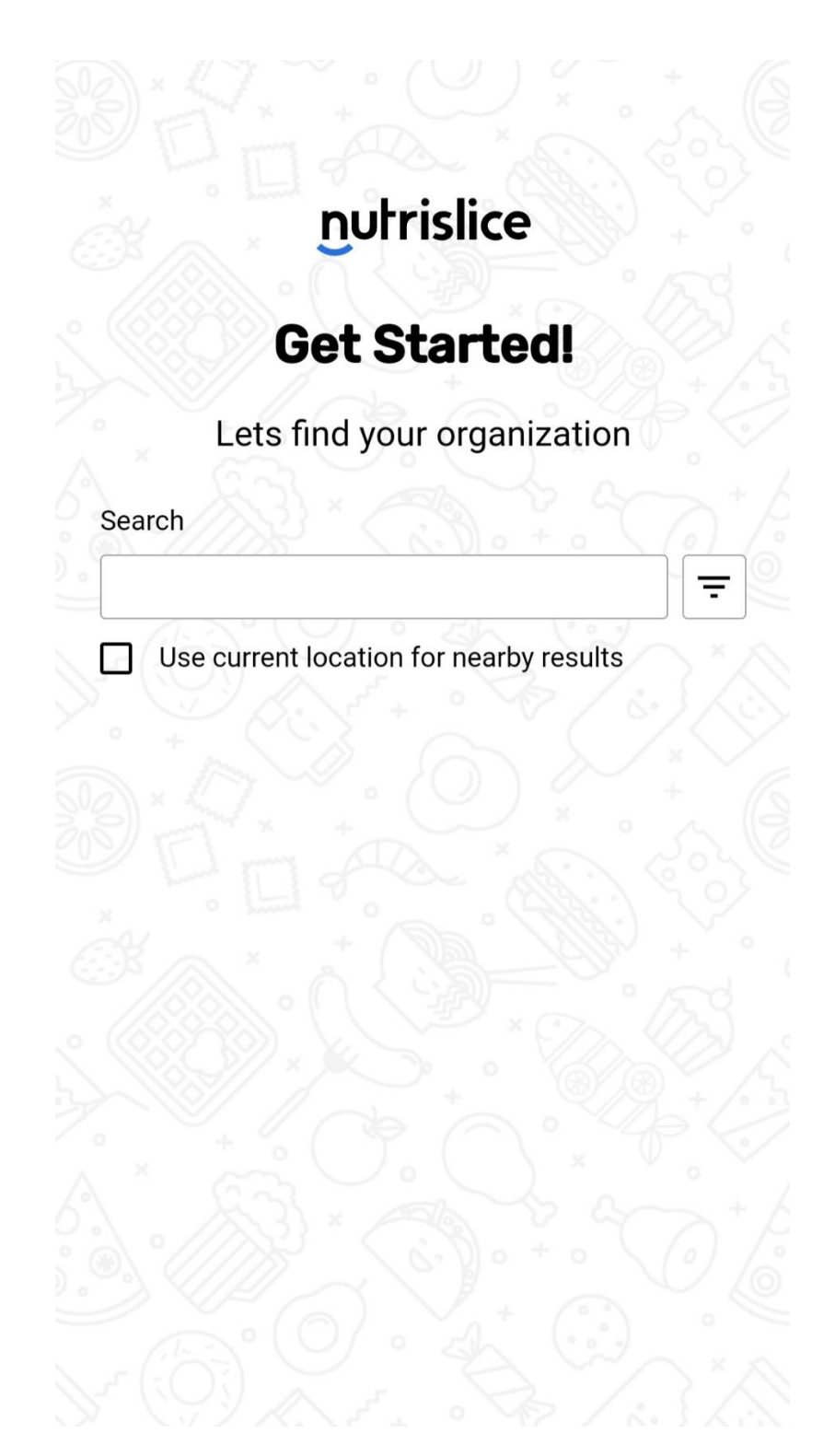

**3. TYPE IN "ARLINGTON" IN THE SEARCH BAR AND CLICK ON "ARLINGTON IDEPENDENT SCHOOL DISTRICT-TX"** 

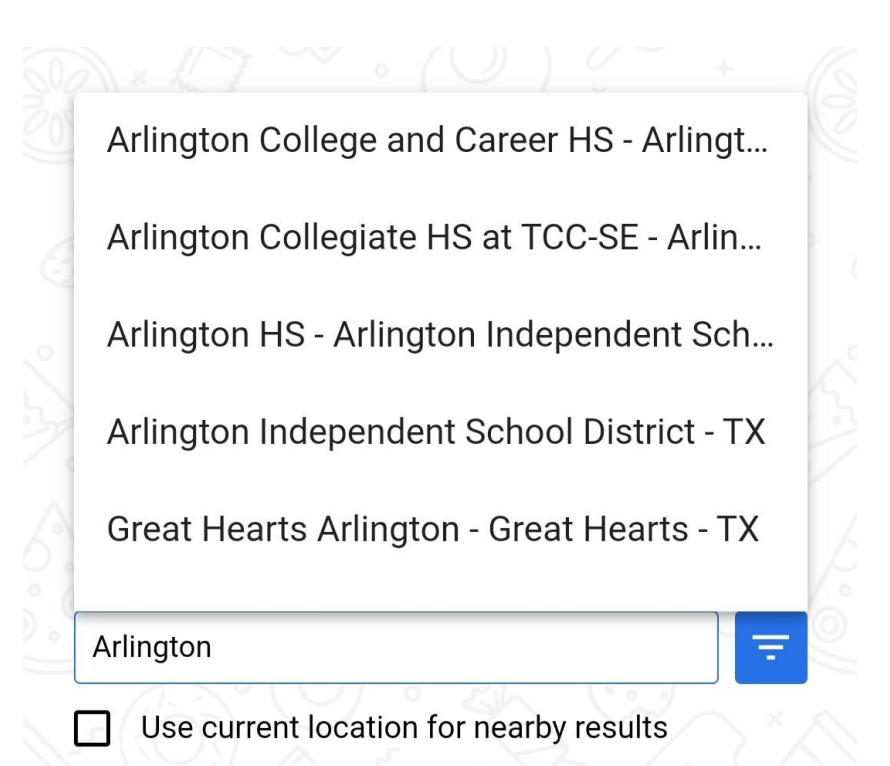

| 202/1      |       |                               | X                             |         |
|------------|-------|-------------------------------|-------------------------------|---------|
| <          | isd   | College                       | is                            |         |
| 1 :        | 2 3 4 | 56                            | 7 8                           | 9 0     |
| q * V      | n e r | t y                           | α î                           | • P     |
| <b>a</b>   | s d   | f <sup>°</sup> g <sup>°</sup> | h <sup>®</sup> j <sup>*</sup> | k ( ] ) |
| $\diamond$ | z x   | c v                           | b'nr                          | n       |
| !#1        | ۹     | English (1                    | JS)                           | Q       |

4. CLICK THE BLUE "VIEW MENUS" BUTTON ON OUR WELCOME PAGE.

## Welcome to Arlington Independent School District menus

nutrislice

View Menus

By clicking 'View Menus', you agree to our terms of use and acknowledge our privacy policy .

## **5. SCROLL TO FIND YOUR SCHOOL**

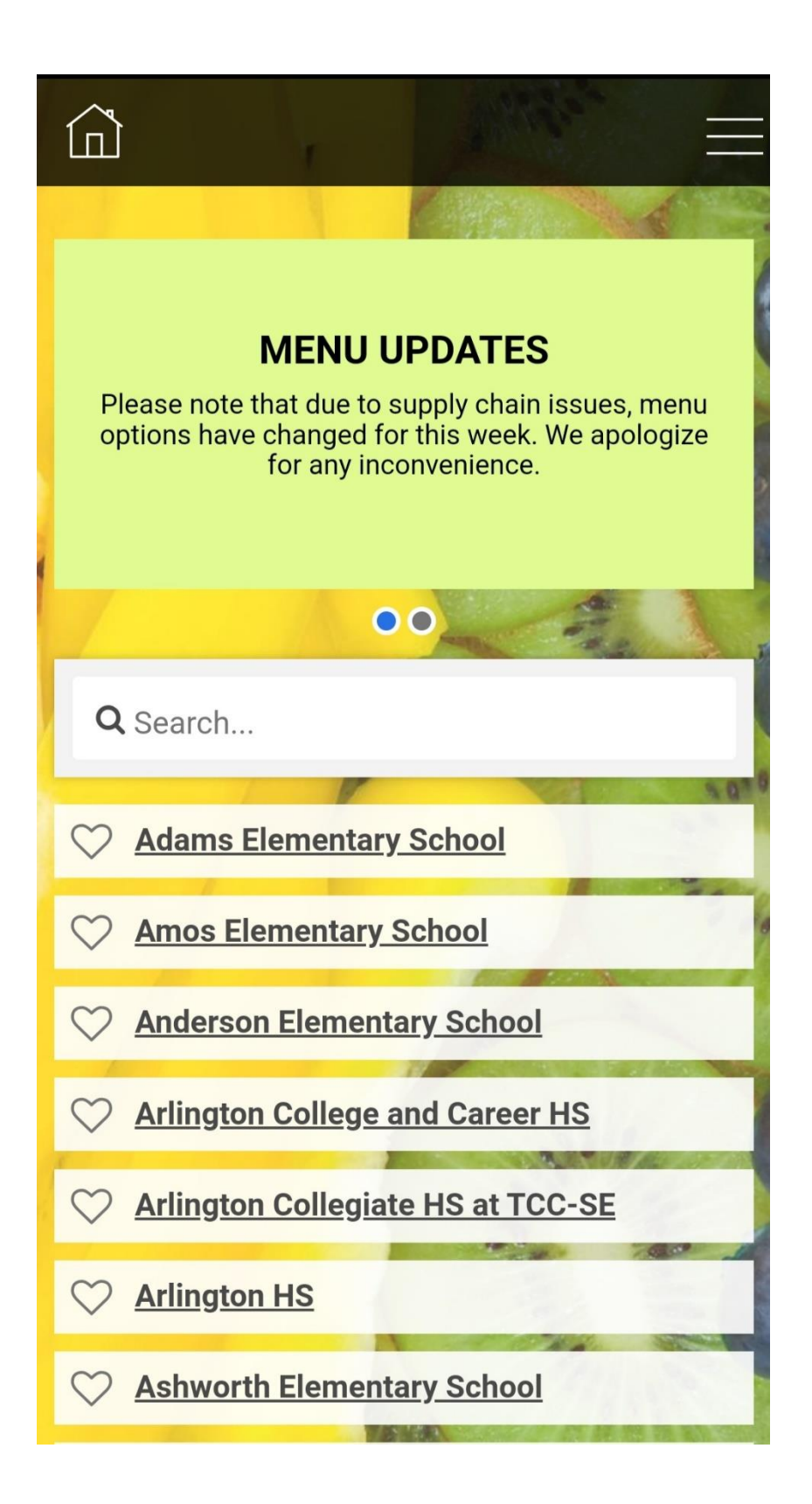

## 6. CLICK ON THE MENU YOU WOULD LIKE TO VIEW

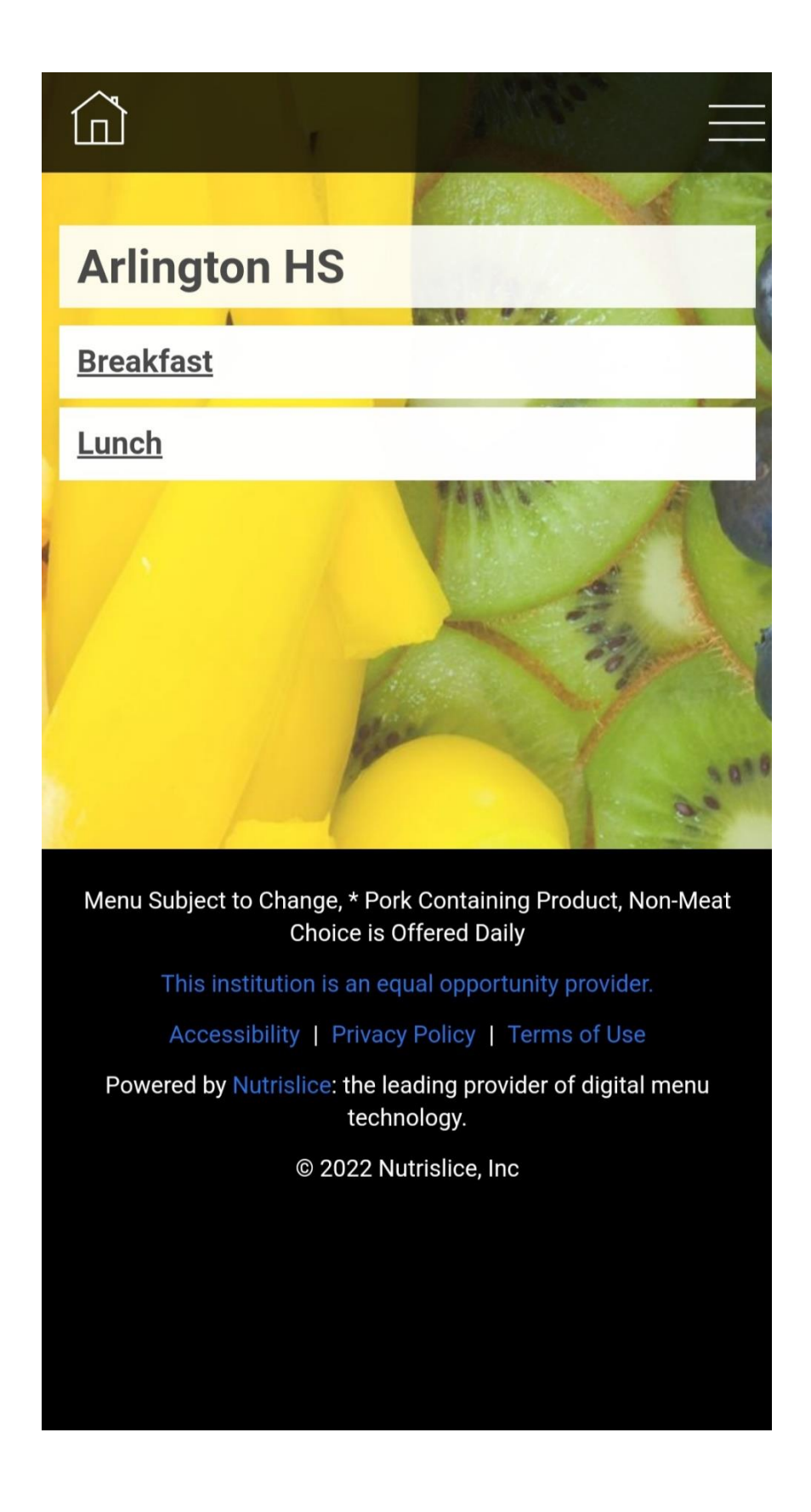